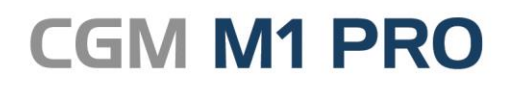

Arztinformationssystem

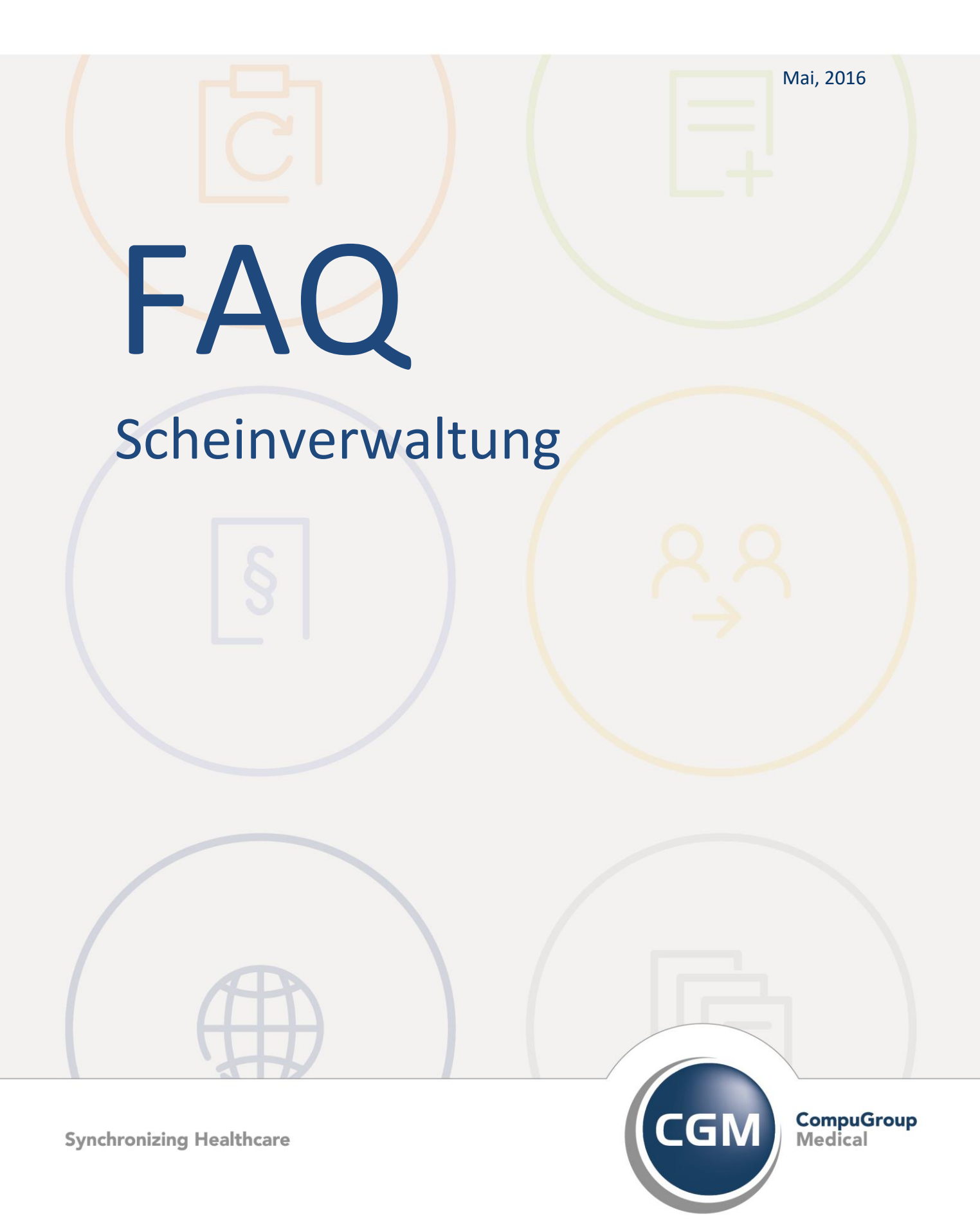

# Scheinverwaltung in CGM M1 PRO

- Abrechnungsschein UE vorkonfigurieren
- Kostenträger auf dem P-Schein ändern
- Meldung "Fehler beim Speichern der Tabelle M1FKTBU"
- Privaten Behandlungsschein automatisch anlegen
- Scheine zusammenfassen

# Abrechnungsschein UE vorkonfigurieren

In Praxen, die vorrangig auf Basis von Überweisungsscheinen abrechnen, sind diese Abrechnungsscheine bei den einzelnen Patienten vielfach gleichartig anzulegen. Gleiches gilt für die private und BG- Abrechnung - vor allem bei vorwiegend stationärer Tätigkeit.

Dieser Arbeitsschritt wird durch eine - lediglich einmalig durchzuführende - Vorkonfiguration des jeweiligen Abrechnungsscheins beschleunigt.

Der Vorgang sei im Folgenden zunächst ausführlich für den U-Schein erläutert:

Dafür wird zuerst ein passender Überweisungs-Patient aufgerufen und über die Liste der Scheine dessen Abrechnungsschein ("U-Schein") zum Bearbeiten geöffnet. Sind die Inhalte des Überweisungsschein so, dass er als Vorlage für einen Großteil der als Abrechnungsschein zu

erfassenden U-Scheine geeignet ist, kann auf dem Schein nun der der Button (**<F6>**) angeklickt werden.

| ste der Scheine \ Überweisungsschein                                                                                             |                                                            |                        |             |             |           |                                                                |                                                   |
|----------------------------------------------------------------------------------------------------|------------------------------------------------------------|------------------------|-------------|-------------|-----------|----------------------------------------------------------------|---------------------------------------------------|
| × < - + 4                                                                                                    | 🦌 🧪 🏹                                                      | -                      | 1           |             |           |                                                                |                                                   |
|                                                                                                    |                                                            |                        |             |             |           |                                                                |                                                   |
| BARMER GEK                                                                                                    |                                                            | Abrechnu               | gsbereich:  | 00 ke       | ine       |                                                                | - EGO EKK                                         |
| ame, Vorname des Versicherten                                                                                                    |                                                            | nicht ins Pra          | xisbudget:  |             |           |                                                                | W                                                 |
| Muster                                                                                                    | geb.am                                                     | nicht                  | abrechnen   |             |           | Abrechn. in:                                                   | 2/16                                              |
| Elise                                                                                                    | 12.12.66                                                   |                        |             |             |           |                                                                |                                                   |
| Elisenweg 12 12                                                                                                    |                                                            | Ausstel:               | ungsdatum:  |             |           |                                                                |                                                   |
| D 56070 Koblenz                                                                                                    | 12/14                                                      |                        | Quartal: •  | 2/16        |           |                                                                | ليسم                                              |
| Kassen-Nr. Versicherten-Nr.                                                                                                    | Status                                                     |                        | pültig ab : | 01.04       | .2016     |                                                                |                                                   |
| 108380007 121212121                                                                                                    | 1 4 1                                                      |                        | fültig bis: | 30.06       | .2016     |                                                                |                                                   |
| Betriebsstätten-Nr. Arzt-Nr.<br>699034500 676786076                                                                              | Datum                                                      | Entbind                | lungsdatum: |             |           |                                                                |                                                   |
|                                                                                                    |                                                            |                        |             |             |           | Versorgungsle                                                  | iden                                              |
| Scheinuntergruppe: )                                                                                                    | Auftragsleistung                                           |                        |             | -           |           | <u>U</u> nfall, Unfal                                          | lfolgen                                           |
| Abrechnungsgebiet .                                                                                                    |                                                            |                        |             |             |           |                                                                |                                                   |
|                                                                                                    | Keins                                                      | 00                     |             | •           |           | eing. Leist.a<br>§16 Abs. 3a S                                 | nspruch gem.<br>GB V                              |
| Überweisungsart:                                                                                                    | <pre>% Kurativ</pre>                                       | 00<br>© Präventiv      | © belegä    | •<br>rztl.  | E<br>Beh. | eing. Leist.a<br>§16 Abs. 3a S                                 | nspruch gem.<br>GB V                              |
| Überweisungsart:<br>Überw. von BSNR/LANR:)                                                                                       | <pre>% Kurativ / / / / / / / / / / / / / / / / / / /</pre> | 00<br>© Präventiv<br>± | © belegä    | •<br>rztl.  | Beh.      | eing. Leist.a<br>§16 Abs. 3a S                                 | nspruch gem.<br>GB V                              |
| Uberweisungsart:<br>Uberw. von BSNR/LANR: )<br>ohne BSNR:                                                                        | <pre>% Kurativ / / / / / / / / / / / / / / / / / / /</pre> | 00<br>© Präventiv<br>± | © belegä    | •<br>rztl.  | EBeh.     | eing. Leist.a<br>§16 Abs. 3a S<br>Weitere                      | nspruch gem.<br>GB V<br>Daten:                    |
| Überweisungsart:<br>Überw. von BSNR/LANR: )<br>ohne BSNR:<br>Überweisung an: )                                                   | <pre>% Kurativ % Kurativ / Allgemeinmedizin</pre>          | 00<br>O Präventiv      | 🖉 belegă    | •<br>mrztl. | Beh.      | eing. Leist.a<br>\$16 Abs. 3a S<br>Weitere<br>LSR: > 🖂         | nspruch gem.<br>GB V<br>Daten:<br>HAH: ,          |
| Überweisungsart:<br>Überw. von BSNR/LANR: )<br>ohne BSNR:<br>Überweisung an: )<br>Diagnose/Verdachtsdiag.:                       | © Kurativ / Allgemeinmedizin                               | 00<br>Präventiv<br>±   | © belegă    | •<br>rztl.  | Beh.      | eing. Leist.a<br>\$16 Abs. 3a S<br>Weitere<br>LSR: ><br>ABO: > | nspruch gem.<br>GB V<br>Daten:<br>HAH: ><br>AK: > |
| Überweisungsart:<br>Überw. von BSNR/LANR: )<br>ohne BSNR:<br>Überweisung an: )<br>Diagnose/Verdachtsdiag.:<br>Befund/Medikation: | © Kurativ / / Allgemeinmedizin                             | 00<br>© Präventiv<br>± | © belegă    | •           | Beh.      | eing. Leist.a<br>§16 Abs. 3a S<br>Weitere<br>LSR: ><br>ABO: >  | nspruch gem.<br>GB V<br>Daten:<br>HAH: ><br>AK: > |

In der folgenden Abfrage "Möchten Sie den Formulardruck oder die Voreinstellung konfigurieren?" wählen Sie nun die Option "**Einstellung**".

| Frage z | zum Setup                                                            |
|---------|----------------------------------------------------------------------|
|         | Möchten Sie den Formulardruck oder die Voreinstellung konfigurieren? |
|         | Druck Einstellung                                                    |

Abschließend bittet Sie Ihr CMG M1 PRO vor dem Speichern der Vorlage um eine letzte Bestätigung ("Möchten Sie die Eingaben in ... als Voreinstellung speichern?"), die mit "Ja" beantwortet werden muss, um die Vorgaben dauerhaft abzulegen.

| Frage z | um Setup |                                                                                                    |
|---------|----------|----------------------------------------------------------------------------------------------------|
|         | 0        | Möchten Sie die Eingaben in Scheinuntergruppe, Abrechnungsgebiet, Überweisungsart und<br>Auftrag/Diagnose/Verdacht als Voreinstellung speichern? |
|         |          | Ja                                                                                                    |

Legen Sie danach bei einem weiteren Patienten einen Abrechnungsschein "Überweisung" an, sind dessen Felder nun bereits mit den Inhalten des abgespeicherten Musters gefüllt. CGM M1 PRO erspart Ihnen somit einige Bearbeitungszeit.

Hinweis: Diese Funktion steht ebenfalls innerhalb des Privat-und BG-Scheins zur Verfügung.

| \ Liste der Scheine \ Privater Behandlungs | schein    |                   |         |          |                      |              |          |   |
|--------------------------------------------|-----------|-------------------|---------|----------|----------------------|--------------|----------|---|
| * ✓ ✓                                      | 2         |                   |         | 1        |                      |              |          | ? |
| Ausstellungsd                              | atum:     | 18.03.2016        |         |          | <u>n</u> icht abre   | echnen       |          |   |
| gültig                                     | ab: (     | 01.01.2016        |         |          | 📃 <u>z</u> ur Nachbe | earbeitung v | vorlegen |   |
| gültig                                     | bis:      | 31.12.2100        | 1       |          | Privat               |              |          |   |
|                                            |           |                   |         |          | 2.3, 1.8, 1.15       | 5            |          |   |
|                                            |           |                   |         |          |                      |              |          |   |
|                                            |           |                   |         |          |                      |              |          |   |
| Lust der Scheine \ Bo-Schein               | Ó         | -                 |         |          |                      |              |          | ? |
| Ausstellungsdatum:                         | 20.05.201 | 6                 | <b></b> | nicht ab | rechnen              |              |          |   |
| gültig ab :                                | 01.04.201 | .6                |         | zur Nach | bearbeitung vorlege  | n            |          |   |
| gültig bis:                                | 31.12.210 | 00                |         |          |                      |              |          |   |
| Liquidationsart:                           | Einzeldru | ıck               |         |          |                      | -            |          |   |
| Scheinuntergruppe:                         | Allgemein | ne Heilbehandlung |         |          |                      | -            |          |   |
| Behandlungsart:                            | ambulant  |                   |         | •        |                      |              |          |   |
|                                            |           |                   |         |          |                      |              |          |   |
|                                            |           |                   |         |          |                      |              |          |   |

## Kostenträger auf dem P-Schein ändern

Der gewählte Kostenträger, der bei der Anlage des Privatscheins ausgewählt wurde, liefert die Grundlage für die Berechnung der privaten Leistungen. Insbesondere betrifft dies die GOÄ Abrechnungsfaktoren, die beim jeweiligen Kostenträger hinterlegt wurden.

War bei der Scheinanlage nicht bekannt, dass nicht mit Standard-Faktoren abzurechnen ist (PostB-, KVB- oder Sonderabrechnung), lässt sich der korrekte Kostenträger auf dem P-Schein ändern. Damit entfällt die Anlage eines neuen P-Scheins und das Zuordnen aller betroffenen Behandlungszeilen (speziell der Leistungszeilen) zu diesem Schein.

In der Liste der Scheine wird dafür der Schein markiert, der korrigiert werden soll, und seine

Bearbeitung über den entsprechenden Button (<Shift+F2>) gestartet.

| Patientenstamm | n∖Liste der | Scheine                    |                      |                |                                      |   |
|----------------|-------------|----------------------------|----------------------|----------------|--------------------------------------|---|
| *              | ◀           | 🌾 🥖 🧯 🚭                    | 🍫 🚅                  | 7              |                                      | ? |
| Q              | SK          | Scheintyp                  | Gültig von           | - bis          | Erf. am Text                         | N |
| 2/16           | 0           | Ärztliche Behandlung (00)  | 01.04.16             | - 30.06.16     | 26.04.16                             |   |
| 1/15           | 0           | Ärztliche Behandlung (00)  | 01.01.15             | - 31.03.15     | 01.01.15                             |   |
| 1/15           | υ           | Mit-/Weiterbehandlung (00) | 01.01.15             | - 31.03.15     | 01.01.15 Allgem. S13.4G              |   |
| 4/14           | 0           | Arztliche Behandlung (00)  | 01.10.14             | - 31.12.14     | 03.12.14                             |   |
| -              | P           | Ambulante Behandlung       | 01.01.16             | - 31.12.00     | 18.03.16                             |   |
|                |             |                            |                      |                |                                      |   |
| © Quar         | rtal        | © Scheinkürzel             | © <u>G</u> ültig bis | © <u>⊤</u> ext | ⊘ <u>a</u> ufsteigend<br>⊛a⊵steigend |   |

Auf dem Schein selbst ist gut sichtbar, mit welchen Faktoren die Abrechnung derzeit erfolgt.

| \ Liste der Scheine \ Privater Behandlungsschein |                                                  |   |                                                                             |
|--------------------------------------------------|--------------------------------------------------|---|-----------------------------------------------------------------------------|
| Strg-Z - Rückgär                                 | ngig) 🤯                                          | 1 | ?                                                                           |
| Ausstellungsdatum:<br>gültig ab :<br>gültig bis: | 18.03.2016         01.01.2016         31.12.2100 |   | nicht abrechnen<br>zur Nachbearbeitung vorlegen<br>Privat<br>2.3, 1.8, 1.15 |
|                                                  |                                                  |   |                                                                             |

Hinter dem Button verbirgt sich die Funktion zum Wechsel des Kostenträgers. Nach einem Klick darauf verzweigt CMG M1 PRO in die Kostenträger-Suche, wo der gewünschte gewählt werden kann.

| K 🖌 🌾 🥖                                                                      | la la la la la la la la la la la la la l |                            |                          | 1          |
|------------------------------------------------------------------------------|------------------------------------------|----------------------------|--------------------------|------------|
| Kassensuchname<br>POST                                                       | VKNR                                     | 2. Suchfeld<br>© IK-Nummer | • <u>v</u> knr           | © Ortsname |
| Postbeamte B<br>Postbeamtenkrankenkasse Stut<br>Postbeamtenkrankenkasse Stut | 00003<br>: 61850<br>: 61850              | 00003                      | 10000003<br>Postbeamte B |            |
|                                                                              |                                          |                            | Privat                   |            |

Die Änderung spiegelt sich sofort auf dem Abrechnungsschein wider - alle diesem Schein zugeordneten Leistungsziffern werden somit ab sofort mit den Faktoren des neu zugeordneten Kostenträgers abgerechnet.

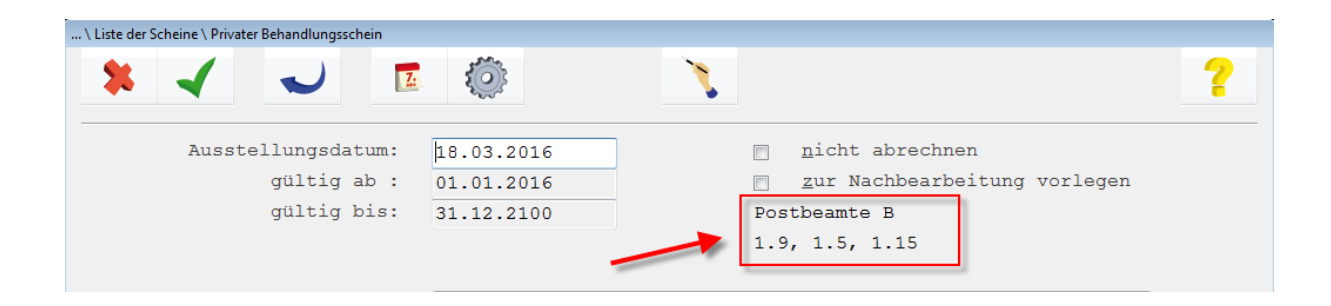

# Meldung "Fehler beim Speichern der Tabelle M1FKTBU"

Wenn bei Anlage eines Abrechnungsscheins (O-Schein) in CGM M1 PRO die Meldung

"Fehler beim Speichern der Tabelle M1FKTBU in Maske M1ORSCH. Der Datensatz kann nicht gespeichert werden. Fehlercode: -4 -904"

erscheint, drucken Sie uns bitte <u>sofort</u> das sogenannte Message Frame aus und senden diesen Ausdruck an die CGM M1 PRO-Hotline.

Den Ausdruck starten Sie rechts oben über "Hilfe" → "Hotline" → "Diagnose".

## Privaten Behandlungsschein automatisch anlegen

Bei Privatpatienten fungiert ein - einmalig anzulegender - privater CMG M1 PRO-Abrechnungsschein als Basis jeder Abrechnung.

Er wird bei Privatpatienten automatisch bei Eingabe einer Leistung oder einer Diagnose angelegt. Damit entfällt dieser zusätzliche Arbeitsschritt ohne weiteres Zutun.

Für Praxen/Fachfachrichtungen mit einem regelmäßigen Anteil an privat-ärztlichen Leistungen (z. B. IGeL-Leistungen) für Kassenpatienten steht ein ähnlicher Automatismus in CMG M1 PRO auch für diesen Patientenkreis zur Verfügung:

Über " Praxisdaten" → "Praxis-Konfigurationen" → "weitere Einstellungen" → "Scheineinstellungen" ist die Option "P-Schein automatisch anlegen" aktivierbar.

```
_Privatschein_____

P-Schein automatisch anlegen (alle Kassenarten)
```

Sie bewirkt, dass bei Kassenpatienten sofort ein privater Abrechnungsschein angelegt wird, sobald das Behandlungsblatt geöffnet wird. Diese Erfassung findet natürlich nur einmalig (wie in CMG M1 PRO üblich mit standardmäßiger "bis"-Gültigkeit des Schein zum 31.12.2100) statt und auch nur, wenn nicht bereits ein gültiger P-Schein vorliegt.

#### Scheine zusammenfassen

Möglicherweise passiert es doch einmal, dass ein neuer Schein angelegt wurde, obwohl bereits ein gültiger vorlag.

| Patientens | tamm \ Liste de | Scheine                   |                     |             |   |
|------------|-----------------|---------------------------|---------------------|-------------|---|
| *          | -               | 🌾 🥖 🧯 🗳                   | 🍨 🖆 💦               |             | ? |
| Q_         | SK              | Scheintyp                 | -Gültig von - bis   | Erf. amText | N |
| 2/         | 16 0            | Ärztliche Behandlung (00) | 01.04.16 - 30.06.16 | 20.05.16    |   |
| 2/         | 16 0            | Ärztliche Behandlung (00) | 01.04.16 - 30.06.16 | 18.04.16    |   |
| 3/         | 15 O            | Ärztliche Behandlung (00) | 01.07.15 - 30.09.15 | 25.09.15    |   |

Das wäre auch nicht schlimm, er lässt sich ja auch wieder löschen - nur verhindert Ihr Programm das Entfernen natürlich zuverlässig, wenn diesem Schein bereits Behandlungszeilen zugeordnet sind (also in der Karteikarte Zeilen mit Bezug zu diesem Schein erfasst wurden).

| Hinwei | s zum Löschen |                                                                                                 |
|--------|---------------|-------------------------------------------------------------------------------------------------|
|        | 0             | Dieser Schein kann nicht gelöscht werden, da bereits Behandlungszeilen (D) erfasst worden sind. |
|        |               | OK Hilfe                                                                                        |

Abhilfe ist leicht geschaffen: Vor dem nächsten Löschversuch müssen die betreffenden Zeilen lediglich dem Schein zugeordnet werden, der bleiben soll:

Klicken Sie im Behandlungsblatt einfach nacheinander in die Scheinspalte der Zeilen, die für die ungewünschte Zuordnung infrage kommen. In der M1-Statuszeile sehen Sie an den dargestellten Detailangaben sofort, welchem Schein diese Zeile (fehl) zugeordnet ist.

Ein Klick auf den Such-Button (Lupe - oder schneller mit **<F5>**)...

| Later und         Conservation         Conservation <th>naiungs</th> <th>Gaten Star</th> <th>nmhlatt</th> <th></th> <th colspan="7"></th> <th>_</th> <th>Υ<u></u></th> <th>Externa D</th> <th>aten (I Im S</th> <th></th> <th>her</th> <th>Y</th> <th>ida KK</th>                                                                                                    | naiungs | Gaten Star | nmhlatt |             |     |       |        |      |                    |                                             |                                                        | _             | Υ <u></u>     | Externa D | aten (I Im S                  |                     | her            | Y                                 | ida KK         |      |                        |                    |                                                |                     |             |            |        |
|----------------------------------------------------------------------------------------------------|---------|------------|---------|-------------|-----|-------|--------|------|--------------------|---------------------------------------------|--------------------------------------------------------|---------------|---------------|-----------|-------------------------------|---------------------|----------------|-----------------------------------|----------------|------|------------------------|--------------------|------------------------------------------------|---------------------|-------------|------------|--------|
| Image: Control of the control of the control of th |         | Stan       | nmurat( |             |     |       | genand | iong |                    |                                             | Schne                                                  | mensiont (U   | m-oug-A)      |           |                               | Cxteme L            | vaten (UM-S    | nð-c)                             |                | Des. | weiZugse (n            | mi-ourg-K)         |                                                | M                   | amuanten    | neiðleiten | IOF NR |
| Date       Image: Solution of the solution of the solu          | *       | ≺          | H       | 6           | J   | 6     | +      | 2    |                    | Ø.                                          | Ô,                                                     | Þ             | -             | 0         | N                             |                     | LAB            | ۵.                                |                | -l-  | Mnu. FUE<br>ABWL_beh   | ABWL_pat<br>Listen | Dok Ass.<br>V-Assist                           | Blutdr.<br>Pat. auf |             | l          | ?      |
| Lintrage       Xm       20.05.2015       bis       20.05.2018       Ci         22491       95       -       -       0       0       1       0       0       0       0       0       0       0       0       0       0       0       0       0       0       0       0       0       0       0       0       0       0       0       0       0       0       0       0       0       0       0       0       0       0       0       0       0       0       0       0       0       0       0       0       0       0       0       0       0       0       0       0       0       0       0       0       0       0       0       0       0       0       0       0       0       0       0       0       0       0       0       0       0       0       0       0       0       0       0       0       0       0       0       0       0       0       0       0       0       0       0       0       0       0       0       0       0       0       0       0       0       0       0                                                                                                    | c       | Pat.Aui    | fruf:   | 159<br>Omin | 3   | 10min | 20m    | *    | Muster<br>O        | mann Mu<br>13.12.19<br>Herzschri<br>enicill | <mark>ster</mark><br>50 (65 Jal<br>ttmacher<br>in-Alle | hre)<br>ergie |               |           | Kasse:<br>VKNR:<br>Vers.Stat. | Kaufn<br>4860:<br>M | nännische<br>3 | Krankenka.<br>Zusatzve<br>Gebühre | rs.:<br>npfl.: | geb. | §:<br>P:<br>BG:<br>DA: |                    | Beh.pläne<br>Ziff-ToDo<br>Termine<br>Recalterm | (0)<br>(0)<br>(0)   | *<br>©<br>© | •          | 0      |
| Dame         Dirt         Sitt Targe         yon         20.05.2015         bis         20.05.2016         ct         j           2         22416         99         -         -         0         70         F0         F0                                                                                                    | _       |            |         |             |     |       |        |      |                    |                                             |                                                        |               |               |           |                               |                     |                |                                   |                |      |                        |                    | •                                              | •                   |             |            | 1      |
| No.         No.         No. <td></td> <td>Datum</td> <td>117</td> <td></td> <td>847</td> <td>50</td> <td>80 T-1</td> <td></td> <td></td> <td>Einträ</td> <th>ge</th> <td>vom</td> <td>20.05.2</td> <td>015</td> <td>bi</td> <td>.s 20</td> <td>.05.201</td> <td>8</td> <td>C1</td> <td></td> <td></td> <td></td> <td></td> <td>21</td> <td></td> <td></td> <td>-</td>                                                                                                    |         | Datum      | 117     |             | 847 | 50    | 80 T-1 |      |                    | Einträ                                      | ge                                                     | vom           | 20.05.2       | 015       | bi                            | .s 20               | .05.201        | 8                                 | C1             |      |                        |                    |                                                | 21                  |             |            | -      |
| 1       1       0       od       A       FAU       A       A                                                                                                    | 29      | 22.04.16   | SVS     | -           | -   | ru    | TXT    |      | Einledung zur D    | Diabetes Scl                                | nulung                                                 |               |               |           |                               |                     |                |                                   |                |      |                        |                    |                                                |                     |             |            |        |
| m                                                                                                    |         |            |         | 0           | oal | A     | FAU    |      | -<br>AU-Bescheinig | una (01/16):                                | Erst-AU vo                                             | on '22.04.16' | bis '06.05.16 | ', festae | stellt am '22.04              | 16'                 |                |                                   |                |      |                        |                    |                                                |                     |             |            |        |
| 1       1       1       1       1       1       1       1       1       1       1       1       1       1       1       1       1       1       1       1       1       1       1       1       1       1       1       1       1       1       1       1       1       1       1       1       1       1       1       1       1       1       1       1       1       1       1       1       1       1       1       1       1       1       1       1       1       1       1       1       1       1       1       1       1       1       1       1       1       1       1       1       1       1       1       1       1       1       1       1       1       1       1       1       1       1       1       1       1       1       1       1       1       1       1       1       1       1       1       1       1       1       1       1       1       1       1       1       1       1       1       1       1       1       1       1       1       1       1                                                                                                          | 30      |            |         |             |     |       |        |      | Diagnosen: J1      | 110                                         |                                                        |               |               |           |                               |                     |                |                                   |                |      |                        |                    |                                                |                     |             |            |        |
| 21       21       2       2       2       2       2       2       2       2       2       2       2       2       2       2       2       2       2       2       2       2       2       2       2       2       2       2       2       2       2       2       2       2       2       2       2       2       2       2       2       2       2       2       2       2       2       2       2       2       2       2       2       2       2       2       2       2       2       2       2       2       2       2       2       2       2       2       2       2       2       2       2       2       2       2       2       2       2       2       2       2       2       2       2       2       2       2       2       2       2       2       2       2       2       2       2       2       2       2       2       2       2       2       2       2       2       2       2       2       2       2       2       2       2       2       2       2       2                                                                                                    | 31      |            |         |             |     |       | 4R     |      | BriefRefund on     | Drmed Ker                                   | in Demen                                               |               |               |           |                               |                     |                |                                   |                |      |                        |                    |                                                |                     |             |            |        |
| 33                                                                                                    | 32      |            |         |             |     |       | ~~     | 80*  | Debris CICOM       | Dimed. Na                                   | in Damen                                               |               |               | 0.6 h h   | 001503 220                    | 16 0001 4           |                |                                   |                |      |                        |                    |                                                |                     |             |            |        |
| M       M                                                                                                    | 33      |            |         |             |     |       | Di     | _    | Date: C.YOUMP      | OMEDUIN                                     | projectivini                                           | worolaaku     | nenii(2016_n  | _0-npbs   | 20010332220                   | 116_0001.00         | JC .           |                                   |                |      |                        |                    |                                                |                     |             |            |        |
| 30       20.01.40       sys       0       oil       A       BDA       Resultientie:         31       20.01.40       4       0       10.01.2014 Rokerufises 1,       10.01.2014 Rokerufises 1,         32       0       0       0       0       20.00.2014 Rokerufises 1,         33       0       0       0       20.00.2014 Rokerufises 1,       10.01.2014 Rokerufises 1,         33       0       0       0       0       20.00.2014 Rokerufises 1,       10.01.2014 Rokerufises 1,         34       0       0       0       0       0       0       0       0       0       0       0.01.2015 Rokerufises 1,       10.01.2014 Rokerufises 1,       10.01.2015 Rokerufises 1,       10.01.2015 Rokerufises 1,       10.01.201.201.201.201.201.201.201.201.20                                                                                                    | 34      |            |         |             |     |       | PA     | ۲    | Kommentar: Ca      | srdio                                       |                                                        |               |               |           |                               |                     |                |                                   |                |      |                        |                    |                                                |                     |             |            |        |
| 36     30.07.1204 Ricktritiste 1,       37     31.07.1204 Ricktritiste 1,       38     20.08.2014 Ricktritiste 1,       39     20.08.2014 Ricktritiste 1,       40     20.01.2014 Ricktritiste 1,       41     20.01.2015 Ricktritiste 1,       42     30.01.2015 Ricktritiste 1,       43     30.01.2015 Ricktritiste 1,       44     50.01.2015 Ricktritiste 1,       45     30.01.2015 Ricktritiste 1,       46     30.01.2015 Ricktritiste 1,       47     50.01.2015 Ricktritiste 1,       48     50.01.2015 Ricktritiste 1,       49     50.01.2015 Ricktritiste 1,       40     50.01.2015 Ricktritiste 1,       41     50.01.2015 Ricktritiste 1,       42     50.01.2015 Ricktritiste 1,       43     50.01.2015 Ricktritiste 1,       44     50.01.2015 Ricktritiste 1,       45     50.01.2015 Ricktritiste 1,       46     50.01.2015 Ricktritiste 1,       47     50.01.2015 Ricktritiste 1,       48     50.01.2015 Ricktritiste 1,       49     50.01.2015 Ricktritiste 1,       40     50.01.2015 Ricktritiste 1,       41     50.01.2015 Ricktritiste 1,       42     50.01.2015 Ricktritiste 1,       43     50.01.2015 Ricktritiste 1,       44     50.01.2015 Ricktritiste 1                                                                                                    | 35      | 20.05.16   | aya     | 0           | oal | à     | BDA    |      | Recalltermi        | ne:                                         |                                                        |               |               |           |                               |                     |                |                                   |                |      |                        |                    |                                                |                     |             |            |        |
| 37     3     3     3     3     3     3     3     3     3     3     3     3     3     3     3     3     3     3     3     3     3     3     3     3     3     3     3     3     3     3     3     3     3     3     3     3     3     3     3     3     3     3     3     3     3     3     3     3     3     3     3     3     3     3     3     3     3     3     3     3     3     3     3     3     3     3     3     3     3     3     3     3     3     3     3     3     3     3     3     3     3     3     3     3     3     3     3     3     3     3     3     3     3     3     3     3     3     3     3     3     3     3     3     3     3     3     3     3     3     3     3     3     3     3     3     3     3     3     3     3     3     3     3     3     3     3     3     3     3     3     3     3     3     3     3 </td <td>36</td> <td></td> <td></td> <td></td> <td></td> <td></td> <td></td> <td></td> <td>30.07.2014</td> <td>Rückrufli</td> <th>ste 1,</th> <td></td> <td></td> <td></td> <td></td> <td></td> <td></td> <td></td> <td></td> <td></td> <td></td> <td></td> <td></td> <td></td> <td></td> <td></td> <td></td>                                                                                                    | 36      |            |         |             |     |       |        |      | 30.07.2014         | Rückrufli                                   | ste 1,                                                 |               |               |           |                               |                     |                |                                   |                |      |                        |                    |                                                |                     |             |            |        |
| 38       38       30       30       30       30       30       30       30       20.05.2014 Check-UP, 4         38       40       40       40       40       40       40       40       40       40       40       40       40       40       40       40       40       40       40       40       40       40       40       40       40       40       40       40       40       40       40       40       40       40       40       40       40       40       40       40       40       40       40       40       40       40       40       40       40       40       40       40       40       40       40       40       40       40       40       40       40       40       40       40       40       40       40       40       40       40       40       40       40       40       40       40       40       40       40       40       40       40       40       40       40       40       40       40       40       40       40       40       40       40       40       40       40       40       40       40                                                                                                    | 37      |            |         |             |     |       |        |      | 13.08.2014         | Rückrufli                                   | ste 1,                                                 |               |               |           |                               |                     |                |                                   |                |      |                        |                    |                                                |                     |             |            | _      |
| 99       99       99       99       99       99       99       99       99       99       99       99       99       99       99       99       99       99       99       99       99       99       99       99       99       99       99       99       99       99       99       99       99       99       99       99       99       99       99       99       99       99       99       99       90       90       90       90       90       90       90       90       90       90       90       90       90       90       90       90       90       90       90       90       90       90       90       90       90       90       90       90       90       90       90       90       90       90       90       90       90       90       90       90       90       90       90       90       90       90       90       90       90       90       90       90       90       90       90       90       90       90       90       90       90       90       90       90       90       90       90       90 <td< td=""><td>38</td><td></td><td></td><td></td><td></td><td></td><td></td><td></td><td>20.08.2014</td><td>Rückrufli</td><th>ste 1,</th><td></td><td></td><td></td><td></td><td></td><td></td><td></td><td></td><td></td><td></td><td></td><td></td><td></td><td></td><td></td><td></td></td<>                                                                                                    | 38      |            |         |             |     |       |        |      | 20.08.2014         | Rückrufli                                   | ste 1,                                                 |               |               |           |                               |                     |                |                                   |                |      |                        |                    |                                                |                     |             |            |        |
| 4       20.11.2014 Tigritungen Dr.Albach,         41       20.11.2014 Tigritungen Dr.Albach,         42       30.01.2013 Rockraftiste I,         43       30.01.2013 Rockraftiste I,         44       30.01.2013 Rockraftiste I,         45       17.09.2015 Tigritungen Dr.Albach,         46       EDA         47       EDA         48       D         49       D         44       D         45       D         46       D         47       D         48       D         49       D         49       D         40       D         41       D         42       D         43       D         44       D         45       D         46       D         47       D         48       D         49       D         40       D         410       D         42       2-MEX         43       D         44       D         45       2-MEX         45       2-MEX                                                                                                    | 39      |            |         |             |     |       |        |      | 29.10.2014         | Check-UP,                                   |                                                        |               |               |           |                               |                     |                |                                   |                |      |                        |                    |                                                |                     |             |            |        |
| 41     2     30.01.2013 Rectarchiste 1,       42     30.01.2013 Rectarchiste 1,       43     30.01.2013 Rectarchiste 1,       44     50.01.2013 Rectarchiste 1,       44     50.01.2013 Rectarchiste 1,       44     50.01.2013 Rectarchiste 1,       44     50.01.2013 Rectarchiste 1,       44     50.01.2013 Rectarchiste 1,       45     50.01.2013 Rectarchiste 1,       46     50.01.2013 Rectarchiste 1,       47     50.01.2013 Rectarchiste 1,       48     50.01.2013 Rectarchiste 1,       49     60.01.2013 Rectarchiste 1,       40     60.01.2013 Rectarchiste 1,       41     50.01.2013 Rectarchiste 1,       42     60.01.2013 Rectarchiste 1,       43     0       44     50.01.2013 Rectarchiste 1,       45     10.01.2013 Rectarchiste 1,       46     0       47.002     2.ABEA       48.002     2.ABEA       49.003     2.ABEA       49.004     2.ABEA       40.015     2.ABEA       40.015     2.ABEA       40.015     2.ABEA       41.015     2.ABEA       41.015     2.ABEA       42.015     2.ABEA                                                                                                    | 40      |            |         |             |     |       |        |      | 20.11.2014         | Impfungen                                   | Dr.Alba                                                | ch,           |               |           |                               |                     |                |                                   |                |      |                        |                    |                                                |                     |             |            |        |
| a         30.01.2013 ReductIlise 1,         11.09.2013 ReductIlise 1,           a         17.09.2013 ReductIlise 1,         11.09.2013 ReductIlise 1,           a         50.01.2013 ReductIlise 1,         11.09.2013 ReductIlise 1,           a         50.01.2013 ReductIlise 1,         11.09.2013 ReductIlise 1,           a         50.01.2013 ReductIlise 1,         11.09.2013 ReductIlise 1,           a         50.01         Company ReductIlise 1,         11.09.2013 ReductIlise 1,           a         50.01         Company ReductIlise 1,         11.09.2013 ReductIlise 1,           a         50.01         Company ReductIlise 1,         11.09.2013 ReductIlise 1,           a         50.000         2.000         2.000         2.000                                                                                                    | 41      |            |         |             |     |       |        |      | 30.01.2015         | Rückrufli                                   | ste 1,                                                 |               |               |           |                               |                     |                |                                   |                |      |                        |                    |                                                |                     |             |            |        |
| 8         17.09.2015 Impfungen Dr.Albech,           4         EDA         Cover Pencifier Allergie           4         EDA         Cover Pencifier Allergie           4         D         E180-G(Dabdete mellitus von Typ 1 mt Kome).                                                                                                    | 42      |            |         |             |     |       |        |      | 30.01.2015         | Rückrufli                                   | ste 1,                                                 |               |               |           |                               |                     |                |                                   |                |      |                        |                    |                                                |                     |             |            | 1      |
| 44         BDA         Cove: Pencilin:Allergie           46         D         E109-5(Dabletes mellites vom Typ 1 mit Kome).           41         2         2-APX         2-MBA         4-MBB         2-MBC         6-MBD         2-MBa         45/45/~45           1         2         2-MBA         4-MBB         2-MBC         6-MBD         2-MBa         9-mBr                                                                                                    | 43      |            | -       |             |     |       |        |      | 17.09.2015         | Impfungen                                   | Dr.Alba                                                | ch,           |               |           |                               |                     |                |                                   |                |      |                        |                    |                                                |                     |             |            |        |
| 4 D col A D E189-G(Dabetes mellites vom Typ 1 mel Koma).<br>45/45/-45 45/45/-45 45/45/-45/-45/-45/-45/-45/-45/-45/-45/-4                                                                                                    | 44      |            | ~       |             |     |       | BDA    |      | Cave: Penicillin   | -Allergie                                   |                                                        |               |               |           |                               |                     |                |                                   |                |      |                        |                    |                                                |                     |             |            |        |
| 45/45/-45<br>45/45/-45<br>1 2 2-APK 2-MBA 4-MBB 2-MBC 6-MED 2-Alignn 2-MBgm 2-MBg P 0-mHr                                                                                                    | 45      |            |         | 40          | oal | A     | D      |      | E10.0-G{Diabe      | tes mellitus:                               | vom Typ 1                                              | mit Koma}.    |               |           |                               |                     |                |                                   |                |      |                        |                    |                                                |                     |             |            |        |
| 45/45/~45<br>1 2 2-APK 2-MBA 4-MBB 2-MBC 5-MBC 5-MBC 2-Aligen 2-Mign 2-Mign 2-Mign 2-Mign 1-Vortugen 2-Mign 1-FP 0-mbr                                                                                                    |         |            |         | -           |     |       |        |      |                    |                                             |                                                        |               |               |           |                               |                     |                |                                   |                |      |                        |                    |                                                |                     |             |            |        |
| 1 2 2-AFK 2-MEA 4-MEB 2-MEC 6-MED 2-Aligne 1-Vinlagen 2-Man /172 2-mdr                                                                                                    |         |            |         |             |     |       |        |      |                    |                                             |                                                        |               |               |           |                               |                     |                |                                   |                |      |                        |                    | _                                              | 45/45/~             | 45          |            |        |
|                                                                                                    | 1       | 2          | 2 - A   | PK          |     | 3     | - MRA  |      | 4-3                | MRB                                         |                                                        | 2 - N         | (RC           |           | §-M                           | Ð                   |                | Z - Allgem.                       |                | 1    | - Vorlagen             |                    | 2 - M                                          | u. FRP              |             | Q - mehr   |        |
|                                                                                                    |         |            |         |             |     |       |        |      |                    |                                             |                                                        |               |               |           |                               |                     |                |                                   |                |      |                        |                    |                                                |                     |             |            |        |
|                                                                                                    |         |            |         |             |     |       |        |      |                    |                                             |                                                        |               |               |           |                               |                     |                |                                   |                |      |                        |                    |                                                |                     |             |            |        |

... öffnet die Liste der Scheine, die für das Datum der Behandlungszeile gültig sind.

Setzen Sie nun einfach die Markierung auf den Schein, der bestehen bleiben soll und bestätigen Sie den Vorgang (grüner Haken oder **<F12>**)

| Behandlungsdat | en \ Liste o   | ler Scheine               |                      |                |                             |   |
|----------------|----------------|---------------------------|----------------------|----------------|-----------------------------|---|
| *              | -              | 🌾 🥖 🗳                     | 🥐 🖆                  | 1              |                             | ? |
| Q              | SK             | _Scheintyp                | Gültig vo            | n - bis        | Erf. amText                 | N |
| 2/16           | 0              | Ärztliche Behandlung (00) | 01.04.16             | - 30.06.16     | 20.05.16                    |   |
| 2/16           | 0              | Ärztliche Behandlung (00) | 01.04.16             | - 30.06.16     | 18.04.16                    |   |
| -              | P              | Ambulante Behandlung      | 01.01.14             | - 31.12.00     | 06.01.14                    |   |
| -              | A              | Allgemeine Heilbehandlung | 01.10.13             | - 31.12.00     | 14.11.13 U:14.11.2013       |   |
|                |                |                           |                      |                |                             |   |
| Sorti          | erung.<br>rtal | © Schein <u>k</u> ürzel   | © <u>G</u> ültig bis | © <u>T</u> ext | ⊘aufsteigend<br>⊛absteigend |   |

Wurde das für alle betroffenen Zeilen vollzogen, wehrt sich Ihr CMG M1 PRO nicht mehr gegen den Löschvorgang

| Hinweis zun | m Löschen |                                                                                                    |
|-------------|-----------|----------------------------------------------------------------------------------------------------|
|             | 0         | Möchten Sie den Schein 'Ärztliche Behandlung (00), 2/16' wirklich löschen.<br>Rückgängig (Ctrl-Z) ist nicht möglich. |
|             |           | OK Abbrechen Hilfe                                                                                                   |

#### Änderungshistorie

| Dokumentenerstellung | Volkmar Roth / Sarah März | 20.05.2016 |
|----------------------|---------------------------|------------|
| Letzte Änderung      |                           |            |